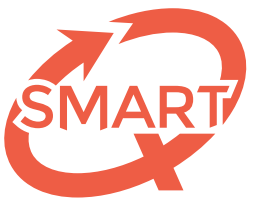

Système Méthodologique d'Aide à la Réalisation de Tests

# Consultation des feedbacks en ligne Pour les étudiants extérieurs à l'ULiège

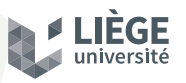

## Consulter votre feedback SMART en ligne

Un des services du Système Méthodologique d'Aide à la Réalisation de Tests de l'Université de Liège consiste à rendre des feedbacks personnalisés et individualisés aux étudiants après la correction d'une épreuve.

Pour les étudiants extérieurs à l'Université de Liège, nous publions ces feedbacks en ligne **sur notre site internet** dans un espace sécurisé.

Les étudiants peuvent y accéder via l'adresse URL suivante :

http://smart.uliege.be/etudiants/consulter-feedbacks/

Ou via le menu :

Étudiants — Analyser vos résultats — Dans la section « vous êtes... », choisir l'icône « étudiant extérieur » Ces feedbacks ne sont mis en ligne que lorsque l'enseignant titulaire a donné son autorisation pour leur publication.

Si l'enseignant n'a pas encore effectué cette démarche, les feedbacks ne seront pas disponibles sur notre site.

Les comptes personnels de consultation des feedbacks destinés aux étudiants sont ensuite activés par l'équipe du SMART.

Un **courriel contenant le mot de passe** et un lien de connexion est alors envoyé à l'étudiant sur base de l'adresse email fournie par l'enseignant.

## Étudiant - Connexion à votre compte.

Vous pouvez accéder à votre compte personnel de consultation de vos feedbacks sur notre site.

#### http://smart.uliege.be/etudiants/consulter-feedbacks/

Renseignez votre adresse e-mail ainsi que le mot de passe que vous avez reçu. Si vous ne vous souvenez plus de votre mot de passe, vous pouvez le réinitialiser en cliquant sur le lien «**J'ai oublié mon mot de passe** » en-dessous des champs.

Cliquez ensuite sur le bouton vert « Voir mes feedbacks ».

Vous arrivez alors sur la liste des feedbacks que l'enseignant a décidé de rendre disponibles. Vous y visualisez :

- L'intitulé de l'épreuve, la date de l'épreuve, le nom et prénom de l'enseignant,
- Un bouton vert « Télécharger ce feedback » qui vous permet de récupérer votre feedback personnel au format PDF.

Une fois vos feedbacks téléchargés, vous pouvez vous déconnecter du site. Vos feedbacks restent disponibles en ligne jusqu'à la rentrée académique suivante, avant d'être supprimés définitivement.

### Bienvenue, Damien DEPLUVREZ!

Ces feedbacks sont téléchargeables uniquement durant l'année académique en cours.

#### Chimie : théorie (partim 1) Date de l'épreuve : 12 novembre 2016

Enseignant : Vinciane CRAHAY

TÉLÉCHARGER CE FEEDBACK

Captures d'écran pp. <sup>2</sup> et <sup>3</sup>: © *SMART - Université de Liège* 

© <sup>2015</sup>-<sup>2023</sup> SMART – Université de Liège

SMART — Système Méthodologique d'Aide à la Réalisation de Tests

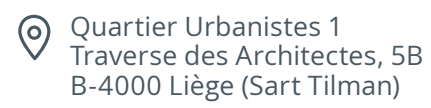

℅ smart.uliege.be

*y* +32 4 366 2078

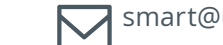

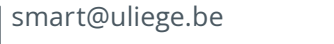

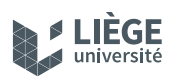